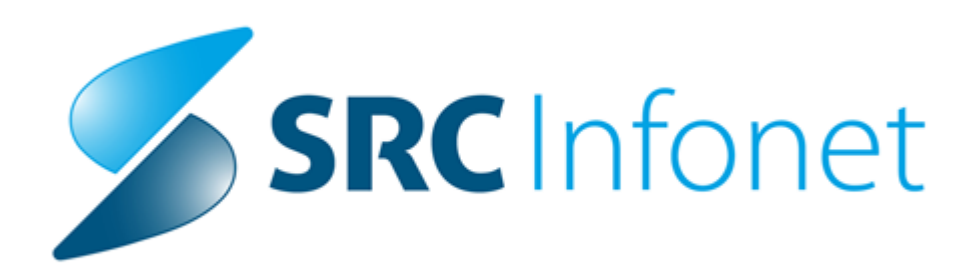

# Navodilo za uporabnike

2019

(c) 2019 Infonet d.o.o.

# 1 Izpis čakajočih pacientov iz ČV in ČK

Za potrebe priprave analize preverjanja skladnosti podatkov med lokalnimi sistemi in sistemom eNaročanje, ki so bo vršil 24.10.2019, smo pripravili navodila, kako lahko iz programa pridobite ustrezne podatke.

Izpis naj se pripravi 24.10.2019 v popoldanskem ali večernem času. NIJZ bo pripravil podatke, ki se bodo posredovali na centralni sistemv noči iz 24.10. na 25.10.2019.

Iz izpisa 'Poročilo čakalnih dob' smo odstranili sekcijo 'Dodatne omejitve glede na tip aktivnosti' (Tip aktivnosti za ZZZS, NIJZ ali MZ).

### 1. lzpis čakajočih pacientov iz čakalne knjige (ČK)

Podatke vpišemo, kot je prikazano spodaj na sliki:

- datum od do = 24.10.2019,
- način izpisa = Po VZS,
- omejitev vpisa = kljukice so dodane pri vseh omejitvah,
- število čakajočih = kljukica,
- do planiranega časa izvedbe = izbrano,
- poimensko = kljukica,
- IDT in BPI = kljukica.

V kolikor želimo izpis narediti samo za posamezen VZS, vpišemo v polje 'Vrsta zdravstvene storitve' določen VZS. Ostale izbire ostanejo enake, kot je opisano zgoraj.

V spodnji vrstici kliknemo na [Izpiši v XLS]. Podatki se skopirajo v odložišče. Odpremo Excel in prilepimo podatke v odložišču. Ustrezno pobrišete ustrezne stolpce, tako da so vidni samo podatki iz dopisa NIJZ:

- RIZDDZ (BPI) ustanove (petmestna številka ustanove),
- VZS šifra,
- KZZ pacienta (ZZZS številka),
- IDT (identifikator naročila),
- datum in ura izdelave tega izpisa.

Izpis pridobimo preko [Seznami in analize / Pregledi / Seznami / Čakalna knjiga / Poročilo čakalnih dob]

Podatke vpišemo, kot je prikazano spodaj na sliki:

- datum od do = 24.10.2019,
- način izpisa = Po VZS,
- omejitev vpisa = kljukice so dodane pri vseh omejitvah,
- število čakajočih = kljukica,
- do planiranega časa izvedbe = izbrano,
- poimensko = kljukica,
- IDT in BPI = kljukica.

V kolikor želimo izpis narediti samo za posamezen VZS, vpišemo v polje 'Vrsta zdravstvene storitve' določen VZS. Ostale izbire ostanejo enake, kot je opisano zgoraj.

V spodnji vrstici kliknemo na [Izpiši v XLS]. Podatki se skopirajo v odložišče. Odpremo Excel in prilepimo

podatke v odložišču. Ustrezno pobrišete ustrezne stolpce, tako da so vidni samo podatki iz dopisa NIJZ:

- RIZDDZ (BPI) ustanove (petmestna številka ustanove),
- VZS šifra,
- KZZ pacienta (ZZZS številka),
- IDT (identifikator naročila),
- datum in ura izdelave tega izpisa.

| Seznami in analize                                                                                                    |                                                                                                    | X                |
|----------------------------------------------------------------------------------------------------|----------------------------------------------------------------------------------------------------|------------------|
| PČ2990                                                                                                    |                                                                                                    |                  |
| Zavarovanja     Pacienti po zmožnosti     Podvojeni pacienti     Dvojni odprti katoni     Kadri in ure     Kadri in ure - sumarno     Nezaključene obravnave     Neobračunane obravnave     Zdravstvena vzgoja     Pacientove obravnave     Pacientke brez obravnave v obdobju     Pacienti s storitvijo/brez storitve | Nastavitve za prikaz         Struktura za analitiko       Organizacijska struktura         Enota:          Izvajalec:          Datum od:       24.10.2019         Oblika izpisa za Poročilo čakalnih dob         Akivnosti         Skupina aktivnosti: <td></td>                                                                                                    |                  |
| <ul> <li>&gt; Po terapevtu</li> <li>&gt; Urniki</li> <li> Napotni dokumenti</li> <li> Napotni dokument - delovni nalog za fiziote</li> <li> Po napotnih zdravnikih</li> <li> Čakalna knjiga</li> </ul>                                                                                                    | Povezani VZSji:  Vrsta zdravstvene storitve: Način izpisa: Po VZS                                                                                                    |                  |
| Naročilna knjiga<br>Normalen izpis<br>Čakalna knjiga za dan<br>Kratek izpis<br>Kratek izpis - elektronsko naročanje<br>Kratek izpis, skrčena glava<br>Kratek izpis, skrčena glava<br>Poročilo čakalnih dob                                                                                                    | Omejitev vpisa          Image: Omejitev vpisa         Image: Omejitev predhodna medicinska obravnava         Image: Omejitev predhodna medicinska obravnava                                                                          |                  |
| Cakalni seznam za nadzor     Poimenski seznam zavrnjenih paciento     Izpis nenujnih pacientov, ki so bili sprej     Izpis pacientov, ki jim je zdravnik speci     Izpis pacientov, kier je datum vpisa na     Cakalna knjiga po zdravnikih in modalil     Cakalna knjiga - izbirani podatki                           | Planirano število za storitev       Realizirano število za storitev         Pričakovana čakalna doba       Realizirana čakalna doba         Image: Stevilo čakajočih       do 24. 10. 2019       do planiranega časa izvedbe         Image: Stevilo čakajočih       do 24. 10. 2019       do planiranega časa izvedbe         Image: Stevilo čakajočih       do 24. 10. 2019       Image: Stevilo čakajočih       Image: Stevilo čakajočih         Image: Stevilo čakajočih       do 24. 10. 2019       Image: Stevilo čakajočih       Image: Stevilo čakajočih       Image: Stevilo čakajočih         Image: Stevilo čakajočih       do 24. 10. 2019       Image: Stevilo čakajočih       Image: Stevilo čakajočih       Image: Stevilo čakajočih         Image: Stevilo čakajočih       do 24. 10. 2019       Image: Stevilo čakajočih       Image: Stevilo čakajočih       Image: Stevilo čakajočih       Image: Stevilo čakajočih         Image: Stevilo čakajočih       do 24. 10. 2019       Image: Stevilo čakajočih       Image: Stevilo čakajočih       Image: Stevilo čakajočih       Image: Stevilo čakajočih         Image: Stevilo čakajočih       Image: Stevilo čakajočih       Image: Stevilo čakajočih       Image: Stevilo čakajočih       Image: Stevilo čakajočih       Image: Stevilo čakajočih       Image: Stevilo čakajočih       Image: Stevilo čakajočih       Image: Stevilo čakajočih       Image: Stevilo čakajočih       Image: Stevilo čakajočih       Image: S | en izpis hkrati. |
| Išči: %poročilo Išči) (Naslednji)                                                                                                    |                                                                                                    |                  |
| 🕼 Iiskaj 🛛 🕲 Pregled 📴 V odložišče kot TXT                                                                                                    | 🗈 Izpiši v odložišče 📔 V odložišče kot XLS 👰 Ponovni pregled zadnjega izpisa                                                                                                    | × Zapri          |

### 2. lzpis čakajočih pacientov iz čakalne vrste (ČV)

Odpremo čakalno vrsto in kliknemo na gumb <Tiskanje> in izberemo izpis [Poročilo čakalnih dob]

Podatke vpišemo, kot je prikazano spodaj na sliki:

- datum do = 24.10.2019,
- omejitev vpisa = kljukice so dodane pri vseh omejitvah,
- način izpisa = Po VZS,
- število čakajočih = kljukica,
- do planiranega časa izvedbe = izbrano,
- poimensko = kljukica,
- IDT in BPI = kljukica.

V kolikor želimo izpis narediti samo za posamezen VZS, vpišemo v polje 'Vrsta zdravstvene storitve' določen VZS. Ostale izbire ostanejo enake, kot je opisano zgoraj.

V spodnji vrstici kliknemo na [Izpiši v XLS]. Podatki se skopirajo v odložišče. Odpremo Excel in prilepimo podatke v odložišču. Ustrezno pobrišete ustrezne stolpce, tako da so vidni samo podatki iz dopisa NIJZ:

- RIZDDZ (BPI) ustanove (petmestna številka ustanove),
- VZS šifra,
- KZZ pacienta (ZZZS številka),
- IDT (identifikator naročila),
- datum in ura izdelave tega izpisa.

| Vnos omejitev za zajem pod                                                                                                    | latkov iz ČV                                |                                             |                        |   | 23 |
|----------------------------------------------------------------------------------------------------|---------------------------------------------|---------------------------------------------|------------------------|---|----|
| Izbrano obdobje od:                                                                                                    | 🖵 d                                         | o: 24.10.2019 🖳                             |                        |   |    |
| Enota:                                                                                                    |                                             |                                             |                        |   |    |
| Aktivnost                                                                                                    |                                             |                                             |                        |   |    |
| Skupina aktivnosti:                                                                                                    |                                             |                                             |                        |   |    |
| Aktivnost:                                                                                                    |                                             |                                             |                        |   |    |
| Kode akt:                                                                                                    |                                             |                                             |                        |   |    |
| Povezani VZSji:                                                                                                    |                                             |                                             |                        |   |    |
| Vrsta zdravstvene storitve:                                                                                                    |                                             |                                             |                        |   |    |
| Omejitev vpisa                                                                                                    |                                             |                                             |                        |   |    |
| <ul> <li>✓ 1 Potrebna predhodna m</li> <li>✓ 2 Osebna želja - časovno</li> <li>✓ 3 Osebna želja - izbran z</li> <li>✓ 4 Drugo</li> </ul> | edicinska obravnava<br>) obdobje<br>dravnik |                                             |                        |   |    |
| Način izpisa: Po VZS<br>Planirano število za storite<br>Pričakovana čakalna doba                                                         | v Realiziran                                | o število za storitev<br>a čakalna doba     |                        |   |    |
| 👿 Število čakajočih 🔘 do                                                                                                    | 24.10.2019                                  | ø planiranega časa                          | izvedbe                |   |    |
| Št. prvih/kontrolnih pregle                                                                                                    | edov                                        |                                             |                        |   |    |
| Poimensko Po datumu                                                                                                    | vpisa 🔻                                     | <ul><li>✓ IDT</li><li>✓ BPI enote</li></ul> |                        |   |    |
| 🜍 Tiskaj 💽 Pregled                                                                                                    | 🗈 Izpiši v odlož                            | išče 📴 Izpiši v                             | XLS × <u>P</u> rekliči | ] |    |

#### **Opozorilo 1**

Izpis iz programa šteje tudi paciente, ki nimajo vpisanega KZZ-ja in so v vpisani v čakalni seznam. Na centralni sistem se takšni pacienti ne posredujejo, ker je podatek KZZ pri pošiljanju pacientov obvezen.

#### Opozorilo 2

Pacienti, ki še vedno čakajo in imajo predvideni čas storitve v preteklosti, se pri izpisu v Excel šteje kot čakajoč.

Na centralni sistem se takšen pacient ne posreduje kot čakajoč pacient, ker se posredujejo samo tisti, ki

trenutno čakajo glede na datum termina.

Takšne paciente je potrebno ali zaključiti ali prenaročiti na novejši datum.

#### Opozorilo 3

Pacienti, ki bodo vpisani v čakalni seznam v času med pripravo izpisa iz programa in pripravo podatkov za centralni sistem ob 00:00, se bodo odražali tako, da bodo v izpisu iz programa manjkali, centralni sistem pa jih bo upošteval.

#### **Opozorilo 4**

Če poročate za določen VZS iz čakalne vrste in tudi iz čakalne knjige (odvisno od nastavitev v povezovalnem katalogu), je potrebno paciente za takšen VZS sešteti iz izpisa iz čakalne knjige in čakalne vrste. Spodaj je primer, kjer je vidna takšna nastavitev.

Primer:

Za isti VZS poročamo iz enote K2 po zdravnikih iz čakalne knjige in hkrati tudi iz čakalne vrste. Iz čakalne vrste poročamo tudi brez zdravnika, kar pomeni, da se bo pacient, ki ga naročite v čakalno vrsto na zdravnika 09726 in 08841, poročal iz čakalne vrste in nato tudi iz čakalne knjige. V takšnem primeru predlagam, da ustrezno popravite povezovalni katalog.

| 1049P | Travmatološki pregled - prvi | Čakalna vrsta  | Č٧ | K2 | TRAVMATOLOŠKA AMB. | PR1 | 13314 | VREČKO HELENA  |
|-------|------------------------------|----------------|----|----|--------------------|-----|-------|----------------|
| 1049P | Travmatološki pregled - prvi | Čakalna knjiga | ČК | K2 | TRAVMATOLOŠKA AMB. | PR1 | 09726 | RALCA SIMON    |
| 1049P | Travmatološki pregled - prvi | Čakalna vrsta  | Č٧ | K2 | TRAVMATOLOŠKA AMB. | PR1 |       |                |
| 1049P | Travmatološki pregled - prvi | Čakalna vrsta  | Čν | K2 | TRAVMATOLOŠKA AMB. | PR1 | 12637 | RAŽEM ANEJ     |
| 1049P | Travmatološki pregled - prvi | Čakalna knjiga | ČК | K2 | TRAVMATOLOŠKA AMB. | PB1 | 08841 | KOVAČIČ MORENA |